## **Guide: How to register for the license fee**

Step 1: Go to:

> Weiter

https://www.rundfunkbeitrag.de/buergerinnen\_und\_buerger/formulare/anmelden/index\_ger.html

Step 2: Fill in your personal data and click on the button "Weiter" (= "next")

| Persönliche Daten:                                                                 |              |                                                                                                    |
|------------------------------------------------------------------------------------|--------------|----------------------------------------------------------------------------------------------------|
| Pflichtfelder sind mit * gekennzeichnet.                                           |              |                                                                                                    |
| Anrede *                                                                           |              | Ms./Mr.                                                                                                    |
| Vorname *                                                                          |              | First Name                                                                                                    |
| Nachname *                                                                         |              | Last name                                                                                                    |
| PLZ * Ort *                                                                        | Hausnummer * | Address of the apartment in<br>Germany for which you pay<br>the license fee:<br>Zip code, City<br>Street, Number |
| Adresszusatz 🕜                                                                     |              | Apartment number/name of your roommates/landlord                                                                 |
| Sie sind bereits mit einer Wohnung angemeldet? *                                   | ]            | Did you already register<br>another apartment in<br>Germany for the license fee?<br>=> Check "Nein"              |
| Tag Monat Jahr                                                                     |              | Date of birth                                                                                                    |
| Für etwaige Rückfragen:         Vorwahl       Telefonnummer         E-Mail-Adresse |              |                                                                                                    |
|                                                                                    |              |                                                                                                    |

**Step 3:** Select the month and the year in which you moved into your apartment in Germany and click on "Weiter".

| Folgende Wohnung/en möchte ich anmelden: |          |  |
|------------------------------------------|----------|--|
| Pflichtfelder sind mit * gekennzeichnet. |          |  |
| Abweichende Adresse? * 👔                 |          |  |
| Anmeldung zu * Monat Jahr                |          |  |
| + Zumeldung einer weiteren Wohnung       |          |  |
| > Weiter                                 | <b>.</b> |  |

Step 4: Select your preferred rate and mode of payment and click on "Weiter".

| ahlu | ngsrhythmus *                                              |
|------|------------------------------------------------------------|
| g    | esetzlich in der Mitte eines Dreimonatszeitraums (zum 15.) |
| ) v  | ierteljährlich im Voraus (1.1./1.4./1.7./1.10.)            |
| ) h  | albjährlich im Voraus (1.1./1.7.)                          |
| ) jä | hrlich im Voraus (1.1.)                                    |
| ahlu | ngsart *                                                   |
| d    | urch Lastschrift von meinem/unserem Konto                  |
| d    | urch Überweisung                                           |

Г

## Rate of payment ("Zahlungsrythmus"):

 In the middle of every 3 months for 3 months
 Quarterly in advance for 4 months
 Every six month in advance for 6 months
 Yearly in advance for the

whole year

## Mode of payment ("Zahlungsart"):

1. By direct debit mandate from your bank account

2. By bank transfer

**Step 5:** Check whether your personal data is correct. If not, correct by clicking on the green button "Korrigieren". In order to complete the form, fill in the numbers you see in the field below. If you can not read them, generate a new image by clicking on the green button "Neue Zahlen anfordern". Then click on "Anmelden" (= "register")

| Persönliche Daten:                                                            |
|-------------------------------------------------------------------------------|
| Frau Maria Mustermann                                                         |
| 68131 Mannheim                                                                |
| Geburtsdatum: 14.04.1989                                                      |
| 🕑 Korrigieren                                                                 |
| Wohnung:                                                                      |
| L2 5                                                                          |
| 68131 Mannheim                                                                |
| Aimeidung zu: 05.2017                                                         |
| C Korrigieren                                                                 |
|                                                                               |
| Zanlungsweise/Bankverbindung:                                                 |
| Zahlungsrhythmus: gesetzlich in der Mitte eines Dreimonatszeitraums (zum 15.) |
| Zahlungsart: Überweisung                                                      |
| C Korrigieren                                                                 |
| Pflichtfelder sind mit * gekennzeichnet.                                      |
|                                                                               |

| Bitte geben Sie die zufallsgenerierte Zahl ein, die auf dem Bild zu sehen ist. |                                                                |  |
|--------------------------------------------------------------------------------|----------------------------------------------------------------|--|
| 08745                                                                          | <ul> <li>Zahl vorlesen</li> <li>Neue Zahl anfordern</li> </ul> |  |
| Zahl*                                                                          |                                                                |  |
| Anmelden                                                                       |                                                                |  |

**Step 6:** You should receive a confirmation of your registration by mai. Please make sure that you have received this confirmation.